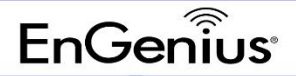

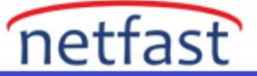

#### Engenius EWS2910P Vlan Yapılandırması

Aşağıdaki fotoğrafları adım adım kullanılacak herhangi bir Engenius switch için uygulayabilirsiniz. (Aşağıda8 portlu controller ve switch özelliği olan ürün kullanılmıştır.)

Switch ilk olarak aşağıdaki gibi IP alacaktır. İlk adımda bu ayarları değiştirmeye gerek yoktur. Vlan yapıladırmasından sonra tekrar bu sayfadan Vlan management ve static IP verilecektir. (Bilgisayarınızı birpatch kablo ile switch'e direkt bağlayıp 192.168.0.X bir IP vererek işlemlere devam ediecektir.)

| Summary          | Auto Configuration: <ul> <li>Static</li> <li>DHCP</li> </ul>                                                                                                    |
|------------------|----------------------------------------------------------------------------------------------------|
| Network Settings | IPv4 Address: 192.168.0.239                                                                                                    |
| System Time      | Subnet Mask: 255.255.0                                                                                                    |
| Port Settings    |                                                                                                    |
| ⊳ PoE            | Gateway: 192.168.0.254                                                                                                    |
| EEE              | DNS Server 1: 0.0.0.0                                                                                                    |
| < L2 Feature     | DNS Server 2: 0.0.0.0                                                                                                    |
| 🕸 VLAN           |                                                                                                    |
| 🐣 Management     |                                                                                                    |
| X ACL            | IPvo                                                                                                    |
| 👍 QoS            | IPv6 Address Settings                                                                                                    |
| 🔑 Security       | IPv6 State: Auto Configuration                                                                                                    |
| 🛃 Monitoring     | IPv6 Address: [fe80::8adc:96ff;fe86:6ede / 64 (1-127)                                                                                                    |
| ✤ Diagnostics    |                                                                                                    |
|                  | Gateway:                                                                                                    |
|                  | Link Local Address: fe80::8adc:96ff.fe86:6ede                                                                                                    |
|                  | Management VLAN For the Controller to function properly, make sure that all ports (on all cascading switches as well) connected to APs on the switch are configured as the sa Management VLAN ID. Management VLAN Settings Management VLAN ID: |

#### Switch >> VLAN >> 802.1Q içerisinde yapılacak ayarlar;

Aşağıdaki adımlarda VLAN32 controller için yönetim Vlan'ı olacaktır.

- Default vlan yapılandırmasında herhengi bir değişiklik yapılmayacaktır.
- Tanımlanacak Vlan'ların hepsi için tüm portlar Tagged olarak ayarlanacaktır.

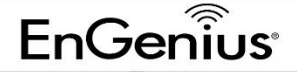

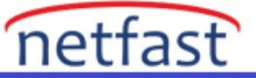

| EWS2910P            | 8-Port Gig                         | abit PoE L2 Wireless M                      | anagement Switch with 2 Dual-Spee                | d SFP                                           | Q Search                    |                       |
|---------------------|------------------------------------|---------------------------------------------|--------------------------------------------------|-------------------------------------------------|-----------------------------|-----------------------|
| Controller   Switch | 802.1Q<br>For the Con<br>Managemen | troller to function properly, mant VLAN ID. | ike sure that all ports (on all cascading switch | hes as well) connected to APs on the switch are | configured as the same VLAN | I ID as the Controlle |
| L2 Feature          | VID                                | Name                                        | Tagged Port                                      | Untagged Port                                   | 📥 Add                       |                       |
| 😫 VLAN              | 1                                  | default                                     |                                                  | 1-10,t1-t8                                      |                             |                       |
| 802.1Q              | 30                                 | VLAN0030                                    | 1-10,t1-t8                                       |                                                 | 1                           |                       |
| PVID                | 32                                 | VLAN0032                                    | 1-10,t1-t8                                       |                                                 | 10                          |                       |
| Voice VLAN          | 130                                | VLAN0130                                    | 1-10.t1-t8                                       |                                                 |                             |                       |
| S Management        |                                    |                                             |                                                  |                                                 |                             |                       |
| 🛪 ACL               |                                    |                                             |                                                  |                                                 |                             |                       |
| L QoS               |                                    |                                             |                                                  |                                                 |                             |                       |
| Security            |                                    |                                             |                                                  |                                                 |                             |                       |
|                     |                                    |                                             |                                                  |                                                 |                             |                       |
| 🛃 Monitoring        |                                    |                                             |                                                  |                                                 |                             |                       |

Aşağıdaki ayarlardan önce Access Pointleri controller'a ekleyip daha sonra ap grup oluşturup SSID ve VLANID'leri belirleyin. Yönetim vlanı için belirlenilen VLAN değerini girin.(VLAN 32). Ardından aşağıdaki işlemlere devam edin ve tüm işlemler bittikten sonra AP offline olarak görünüyor ise cihazın IP'sini değiştirmelisiniz.

### Switch >> VLAN >> PVID içerisindeki ayarlar;

Aşağıda kendi bilgisayarınızın bağlı olduğu port hariç (8. Port) diğer tüm portlar için oluşturulan yönetim VLanını seçin. (İlk başta switch ile olan bağlantının kaybolmaması için kendi bulunduğumuz port için hiç bir değişiklik yapılmamalıdır.)

| For the Co | ontroller to t        | function properly, make sure                                                                                                    | that all ports (on all cascadir                                                                                                    | ng switches as well)                                                                                                    |
|------------|-----------------------|----------------------------------------------------------------------------------------------------|----------------------------------------------------------------------------------------------------|----------------------------------------------------------------------------------------------------|
| Managem    | ent VLAN I            | D.                                                                                                    |                                                                                                    | -                                                                                                    |
|            | Port                  | PVID                                                                                                    | Accept Type                                                                                                    | Ingress Filtering                                                                                                    |
|            |                       | 1 ~ 4094                                                                                                    | ALL V                                                                                                    | Enabled V                                                                                                    |
|            | 1                     | 32                                                                                                    | ALL                                                                                                    | Enabled                                                                                                    |
|            | 2                     | 32                                                                                                    | ALL                                                                                                    | Enabled                                                                                                    |
|            | 3                     | 32                                                                                                    | ALL                                                                                                    | Enabled                                                                                                    |
|            | 4                     | 30                                                                                                    | ALL                                                                                                    | Enabled                                                                                                    |
|            | -                     | 32                                                                                                    | ALL                                                                                                    | Enabled                                                                                                    |
|            | 5                     | 32                                                                                                    | ALL                                                                                                    | Enabled                                                                                                    |
|            | 6                     | 32                                                                                                    | ALL                                                                                                    | Enabled                                                                                                    |
|            | 7                     | 32                                                                                                    | ALL                                                                                                    | Enabled                                                                                                    |
|            | 8                     | 1                                                                                                    | ALL                                                                                                    | Enabled                                                                                                    |
|            | 9                     | 32                                                                                                    | ALL                                                                                                    | Enabled                                                                                                    |
|            | 10                    | 32                                                                                                    | ALL                                                                                                    | Enabled                                                                                                    |
|            | trunk1                | 32                                                                                                    | ALL                                                                                                    | Enabled                                                                                                    |
|            | trunk2                | 32                                                                                                    | ALL                                                                                                    | Enabled                                                                                                    |
|            | trunk3                | 32                                                                                                    | ALL                                                                                                    | Enabled                                                                                                    |
|            | trunk4                | 32                                                                                                    | ALL                                                                                                    | Enabled                                                                                                    |
|            | trunk5                | 32                                                                                                    | ALL                                                                                                    | Enabled                                                                                                    |
|            | trunk6                | 32                                                                                                    | ALL                                                                                                    | Enabled                                                                                                    |
|            | u uliko               | 32                                                                                                    | ALL                                                                                                    | Enabled                                                                                                    |
|            | trunk/                | 32                                                                                                    | ALL                                                                                                    | Enabled                                                                                                    |
|            | For the Cr<br>Managem | For the Controller to Management VLAN I<br>Port 1 1 2 3 3 4 5 6 6 7 6 6 7 8 9 1 10 trunk1 trunk2 trunk2 trunk3 trunk4 trunk4 trunk4 trunk4 | For the Controller to function properly, make sure Management VLAN ID.           Port         PVID           1         1~4094           1         32           2         32           3         32           6         32           7         32           8         1           9         32           10         32           trunk1         32           trunk3         32           trunk5         32           trunk6         32 | For the Controller to function properly, make sure that all ports (on all cascadin<br>Management VLAN ID.           Port         PVID         Accept Type           1         1 ~ 4094         ALL         ✓           1         32         ALL         ✓           3         32         ALL         ✓           6         32         ALL         ✓           7         32         ALL         ✓           9         32         ALL         ✓           10         32         ALL         ✓           11         32         ALL         ✓           12         32         ALL         ✓           13         32         ALL         ✓           14         32         ALL         ✓           15         32         ALL         ✓           10         32         ALL         ✓           10         32         ALL         ✓           11         12         ALL         ✓           11         12         ALL         ✓           11         12         ALL         ✓           11         12         ALL         ✓           11 |

#### Switch >> System >> Network Setting içerisinde;

## EnGenius

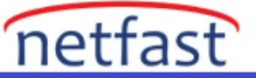

Cihaz için yönetim vlanından boş bir IP verip Management Vlan'ını daha önceki ayarlarda oluşturduğumuzve yönetim için belirlediğimiz Vlan değeri girilecektir.

| Summary          | Auto Configuration:                                                                                                    |
|------------------|----------------------------------------------------------------------------------------------------|
| Network Settings | IPv4 Address: 192.168.32.239                                                                                                    |
| System Time      | Subnet Mask: 255.255.0                                                                                                    |
| Port Settings    |                                                                                                    |
| D PoE            | Gateway: 192.168.32.1                                                                                                    |
| EEE              | DNS Server 1: 0.0.0                                                                                                    |
| L2 Feature       | DNS Server 2: 0.0.0.0                                                                                                    |
| 😫 VLAN           |                                                                                                    |
| 🐣 Management     |                                                                                                    |
| X ACL            | IPV6                                                                                                    |
| 🕹 QoS            | IPv6 Address Settings                                                                                                    |
| 🔑 Security       | IPv6 State: Auto Configuration                                                                                                    |
| 🛃 Monitoring     | IPv6 Address: fe80::8adc:96ff:fe86:6ede / 64 (1-127)                                                                                                    |
| * Diagnostics    |                                                                                                    |
|                  | Gateway:                                                                                                    |
|                  | Link Local Address: fe80::8adc:96ff:fe86:6ede                                                                                                    |
|                  | Management VLAN For the Controller to function properly, make sure that all ports (on all cascading switches as well) connected to APs on the switch are configured as the sa Management VLAN ID. Management VLAN Settings Management VLAN ID: 32 v |

Daha sonra bilgisayarınızın switch tarafında olan portunu farklı bir porta takın ve bilgisayarınıza otomatikIP aldırın. (Switch'teki 8. Portu değiştir.)

Tarayıcıdan Switch'e verdiğiniz IP'yi yazarak Switch'e giriş yapın.

#### Switch >> VLAN >> PVID içerisinde;

Default Vlan'da olan portu Yönetim Vlan'ına ekleyin. (8.portu değiştir.)

# EnGenius

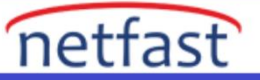

| 🔅 System      | Managem | Management VLAN ID. |      |             |                   |  |  |  |
|---------------|---------|---------------------|------|-------------|-------------------|--|--|--|
| < L2 Feature  |         | Port                | PVID | Accept Type | Ingress Filtering |  |  |  |
| 😫 VLAN        |         |                     | 32   | ALL V       | Enabled V         |  |  |  |
| 802.1Q        |         | 1                   | 32   | ALL         | Enabled           |  |  |  |
| PVID          |         | 2                   | 32   | ALL         | Enabled           |  |  |  |
| Voice VLAN    |         | 3                   | 32   | ALL         | Enabled           |  |  |  |
| S Management  |         | 4                   | 32   | ALL         | Enabled           |  |  |  |
| 🗸 ACL         |         | 4                   | 32   | ALL         | Enabled           |  |  |  |
| L QoS         |         | 5                   | 32   | ALL         | Enabled           |  |  |  |
| Security      |         | 6                   | 32   | ALL         | Enabled           |  |  |  |
| R. Monitoring |         | 7                   | 32   | ALL         | Enabled           |  |  |  |
| Diagnostics   |         | 8                   | 1    | ALL         | Enabled           |  |  |  |
|               |         | 9                   | 32   | ALL         | Enabled           |  |  |  |
|               |         | 10                  | 32   | ALL         | Enabled           |  |  |  |
|               |         | trunk1              | 32   | ALL         | Enabled           |  |  |  |
|               |         | trunk2              | 32   | ALL         | Enabled           |  |  |  |
|               |         | trunk3              | 32   | ALL         | Enabled           |  |  |  |
|               |         | trunk4              | 32   | ALL         | Enabled           |  |  |  |
|               |         | trunk5              | 32   | ALL         | Enabled           |  |  |  |
|               |         | trunk6              | 32   | ALL         | Enabled           |  |  |  |
|               |         | trunk7              | 32   | ALL         | Enabled           |  |  |  |
|               |         |                     |      |             |                   |  |  |  |

For the Controller to function properly, make sure that all ports (on all cascading switches as well) connected to APs on the

Tüm portlar aşağıdaki gibi Yönetim Vlanında olmalıdır.

| 😳 System      | Managem | Management VLAN ID. |          |             |                   |  |  |
|---------------|---------|---------------------|----------|-------------|-------------------|--|--|
| < L2 Feature  |         | Port                | PVID     | Accept Type | Ingress Filtering |  |  |
| 😫 VLAN        |         |                     | 1 ~ 4094 | ALL V       | Enabled V         |  |  |
| 802.1Q        |         | 1                   | 32       | ALL         | Enabled           |  |  |
| PVID          |         | 2                   | 32       | ALL         | Enabled           |  |  |
| Voice VLAN    |         | 3                   | 32       | ALL         | Enabled           |  |  |
| 🐣 Management  |         | 4                   | 32       | ALL         | Enabled           |  |  |
| X ACL         |         | -                   | 52       |             | Enabled           |  |  |
| 🕹 QoS         |         | 5                   | 32       | ALL         | Enabled           |  |  |
| 🔑 Security    |         | 6                   | 32       | ALL         | Enabled           |  |  |
| R Monitoring  |         | 7                   | 32       | ALL         | Enabled           |  |  |
| S Diagnostics |         | 8                   | 32       | ALL         | Enabled           |  |  |
|               |         | 9                   | 32       | ALL         | Enabled           |  |  |
|               |         | 10                  | 32       | ALL         | Enabled           |  |  |
|               |         | trunk1              | 32       | ALL         | Enabled           |  |  |
|               |         | trunk2              | 32       | ALL         | Enabled           |  |  |
|               |         | trunk3              | 32       | ALL         | Enabled           |  |  |
|               |         | trunk4              | 32       | ALL         | Enabled           |  |  |
|               |         | trunk5              | 32       | ALL         | Enabled           |  |  |
|               |         | trunk6              | 32       | ALL         | Enabled           |  |  |
|               |         | trunk7              | 32       | ALL         | Enabled           |  |  |
|               |         | trunk8              | 32       | ALL         | Enabled           |  |  |
|               |         |                     |          |             |                   |  |  |

Ardından Oluşturulan Vlanları kullanmak istediğiniz yerde tanımlamalısınız.